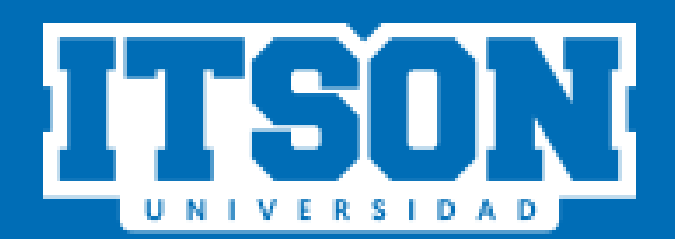

# Sistema de Prácticas Profesionales

# Ingreso al sistema de Prácticas Profesionales

#### Acceso al sitio web.

Ingresar a la siguiente liga:

https://www.itson.mx/PracticasProfesionales

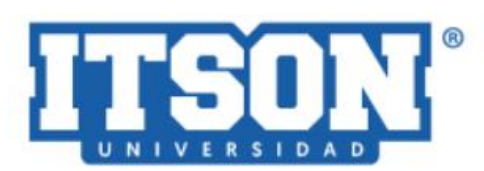

#### Prácticas Profesionales

Ingresar ID o cuenta de dominio

Ingresar contraseña

INICIAR SESIÓN

Recuperar Contraseña

Nota: Para cualquier duda o comentario favor de mandar un correo a: soportePP@itson.edu.mx

# Iniciar sesión

Ingresa tu id y contraseña, posteriormente da clic en el botón "INICIAR SESIÓN"

(ID y contraseña que utilizas para ingresar a lvirtual)

### Prácticas Profesionales

Ingresar ID o cuenta de dominio

Ingresar contraseña

### **INICIAR SESIÓN**

# Página de inicio

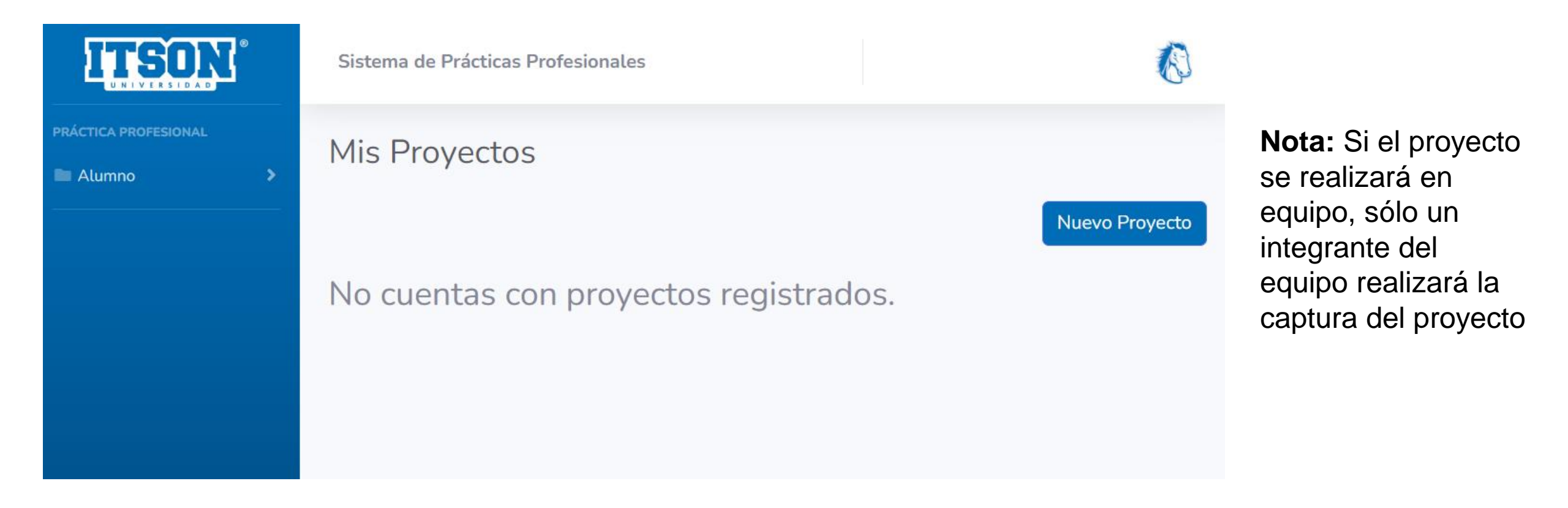

Para registrar un nuevo proyecto de Práctica Profesional se deberá dar clic en el botón "Nuevo Proyecto". Y aparecerá una pantalla como la siguiente:

# Registro de nuevo proyecto

| ITSON                | Sistema de Prácticas Profesionales    |                                                                                                    |                                                        |
|----------------------|---------------------------------------|----------------------------------------------------------------------------------------------------|--------------------------------------------------------|
| PRÁCTICA PROFESIONAL | Datos Generales                       | stro de Práctica Profesional                                                                                                    |                                                        |
|                      |                                       | Datos Generales                                                                                                    |                                                        |
|                      | Periodo Escolar<br>enero-mayo de 2025 | Categoría de la Práctica                                                                                                    | Modalidad de Proyecto         Seleccione una modalidad |
|                      | Clas                                  | ses en las que realizaras la práctica profesional de este provincia de este provincia de este provinci de este provincia de este provinci de este provincia | oyecto.                                                |
|                      | 006509                                | Práctica Profesional                                                                                                    |                                                        |
|                      |                                       |                                                                                                    |                                                        |
|                      |                                       |                                                                                                    |                                                        |
|                      |                                       | Regresar                                                                                                    |                                                        |

## **Datos Generales**

### En este apartado se deben registrar los datos generales del proyecto

|                    |                       | Datos Generales                    |                 |                          | <ul> <li>práctica:</li> <li>Formación</li> </ul> |
|--------------------|-----------------------|------------------------------------|-----------------|--------------------------|--------------------------------------------------|
| Periodo Escolar    |                       | Categoría de la Práctica           |                 | Modalidad de Proyecto    | Consultoría                                      |
| enero-mayo de 2025 | Sele                  | ccione la categoría                | ~               | Seleccione una modalidad | <ul> <li>Investigación</li> </ul>                |
|                    | Clases en las que rea | lizaras la práctica profesional de | e este proyecto | ).                       | Seleccionar la modalidad de                      |
| Jld Curso          |                       | Nombre Curso                       |                 |                          | proyecto                                         |
| ✓ 006509           |                       | Práctica Profesional               |                 |                          | Virtual                                          |
|                    |                       |                                    |                 |                          | Virtual-Presencial                               |
|                    |                       |                                    |                 |                          | Proconcial                                       |
|                    |                       |                                    |                 |                          | FIESEIICIAI                                      |
|                    |                       |                                    |                 |                          | Seleccionar el curso de                          |
|                    |                       |                                    |                 |                          | práctica profesional                             |
|                    |                       | Regresar                           |                 |                          |                                                  |
|                    |                       |                                    |                 |                          | <ul> <li>Dar clic en el botón</li> </ul>         |

Salaccionar la catagoría de la

"Continuar"

# Organismo

### En este apartado se deben registrar los datos del organismo donde se realizará el proyecto

|                 | Registro de Pra                              | áctica Profesional                            |                         |  |
|-----------------|----------------------------------------------|-----------------------------------------------|-------------------------|--|
| Datos Generales | Organismo Detalles del Proyecto Alumno(s) Pr | rofesor(es)                                   |                         |  |
|                 |                                              | Organismo                                     |                         |  |
|                 | Patén Social                                 | Buscar Organismo                              | Giro                    |  |
|                 | Kazon Sociat                                 |                                               | Giro                    |  |
|                 | Sector                                       |                                               | RFC/Clave del organismo |  |
|                 | Responsable del organismo                    |                                               | Puesto                  |  |
|                 | Área/Dpto                                    |                                               | Domicilio               |  |
|                 | Teléfono                                     |                                               | Correo                  |  |
|                 |                                              |                                               |                         |  |
|                 | ¿El emp                                      | resario acepta firmar de forma electrónica? O | Sí O No                 |  |
|                 |                                              | Regresar                                      |                         |  |

- Dar clic en el botón "Buscar Organismo"
- Se deberá seleccionar si la práctica se realizará de manera interna o externa a ITSON

|                     | Reg                           | istro de Práctica Profesional                      |                                           |
|---------------------|-------------------------------|----------------------------------------------------|-------------------------------------------|
| Datos Generales Org | ganismo Detalles del Proyecto | Alumno(s) Profesor(es)                             |                                           |
|                     |                               | Organismo<br>Buscar Organismo                      |                                           |
|                     | Razón Social                  |                                                    | Giro                                      |
|                     | Sector<br>Valor Desconocido   | Nuevo X                                            | Valor Desconocido RFC/Clave del organismo |
|                     | Responsable del orga          | O Interna O Externa                                | Puesto                                    |
|                     | Área/Dpto                     | Limpiar Aceptar                                    | Domicilio                                 |
|                     | Teléfono                      |                                                    | Correo                                    |
|                     |                               | ¿El empresario acepta firmar de forma electrónica? | ⊃Sí ⊙No                                   |

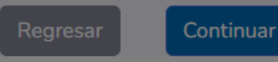

#### **Organismo Interno**

#### En el caso de organismo interno se deberá completar la siguiente información:

¿La práctica profesional es interna o externa a ITSON? Interna

| Favor de | e ingresar   | el ID | del | contacto | como | representante | de | la |
|----------|--------------|-------|-----|----------|------|---------------|----|----|
| empresa  | <b>ITSON</b> |       |     |          |      |               |    |    |

ID contacto ITSON

Buscar sector ITSON

Sectores ITSON registrados

| No | nbre/Razón Social |
|----|-------------------|
|----|-------------------|

INSTITUTO TECNOLÓGICO DE SONORA

Ir a:

1

- Se deberá ingresar el ID del contacto como responsable del proyecto del proyecto en el organismo
- En Nombre/Razón Social: Se deberá seleccionar INSTITUTO TECNOLÓGICO DE SONORA
- Dar clic en el botón "Aceptar"

| 0       | C       |
|---------|---------|
| Limpiar | Aceptar |
| C //    |         |

Mostrando: 10 - 1-1 de 1 -

#### **Organismo Externo**

En el caso de organismo externo se deberá completar la siguiente información:

Х

Nuevo

¿La práctica profesional es interna o externa a ITSON? O Interna • Externa

Buscador de Organismos

Buscar Organismo

#### Organismos Registrados

|   | Nombre/Razón Social          | Giro       | Sector  |
|---|------------------------------|------------|---------|
|   | CENTRO DE ATENCIÓN INTEGRA   | Servicio   | Público |
| 0 | ABC KINDERGARTEN BILINGÜE    | Educativo  | Privado |
|   | INSTITUTO CAJEMENSE DE LA JU | Servicio   | Público |
| 0 | COMISIÓN FEDERAL DE ELECTRI  | Servicio   | Público |
| 0 | PRISIÓN PIZZA                | Servicio   | Privado |
| 0 | GRUPO PEPSICO                | Industrial | Privado |
|   | VANGTEL MEXICO S.A. DE C.V.  | Servicio   | Privado |
| 0 | INSTITUTO MEXICANO DEL SEGU  | Servicio   | Público |
|   | GSIEMPRE SOFTWARE EMPRES     | Servicio   | Privado |
|   | COLEGIO EXCELENCIA           | Educativo  | Privado |

Si el organismo que deseas registrar no se encuentra en el listado anterior, por favor envía tus datos y los de la empresa (razón social, giro y sector) al correo practicaprofesional@itson.edu.mx.

- Seleccionar organismos que se encuentren registrados (se cuenta con un buscador de organismos) solamente ingresando una palabra clave
- Dar clic en el botón "Aceptar"

#### Nota:

Si el organismo que se desea registrar no se encuentra en el listado, se deberán enviar los datos del alumno y los de la empresa (razón social, giro y sector) al correo practicaprofesional@itson.edu.mx Una vez que se seleccionan los datos del organismo ya sea interno o externo se despliega de manera automática los siguientes datos:

|                                       |                           | Organismo<br>Buscar Organismo        |                         |
|---------------------------------------|---------------------------|--------------------------------------|-------------------------|
| Razón social                          | Razón Social              |                                      | Giro                    |
| <ul><li>Giro</li><li>Sector</li></ul> | Sector                    |                                      | RFC/Clave del organismo |
| • RFC                                 | Responsable del organismo |                                      | Puesto                  |
|                                       | Área/Dpto                 |                                      | Domicilio               |
|                                       | Teléfono                  |                                      | Correo                  |
|                                       | ¿El empresar              | o acepta firmar de forma electrónica | ? O SÍ O No             |
|                                       |                           | Regresar Continuar                   |                         |

Una vez que se despliegan los datos del organismo, se deberá capturar la siguiente información:

- Responsable del organismo: Nombre, apellido paterno, apellido materno
- Puesto: Puesto que ocupa el responsable del proyecto en el organismo/empresa
- Área/Dpto: Área o departamento al cual está adscrito(a) el responsable del proyecto en el organismo/empresa
- Domicilio: Calle, número, colonia, Ciudad, Estado, País del organismo donde se realizará la práctica profesional
- Teléfono: Número de teléfono del organismo
- Correo: Correo electrónico del responsable del organismo/empresa

Se deberá indicar si el empresario firmará el registro de proyecto de práctica profesional de forma electrónica a través del sistema o en su defecto firmará de manera autógrafa; esto se puede seleccionar en la parte siguiente (en su momento podrá ser modificado en caso de ser necesario)

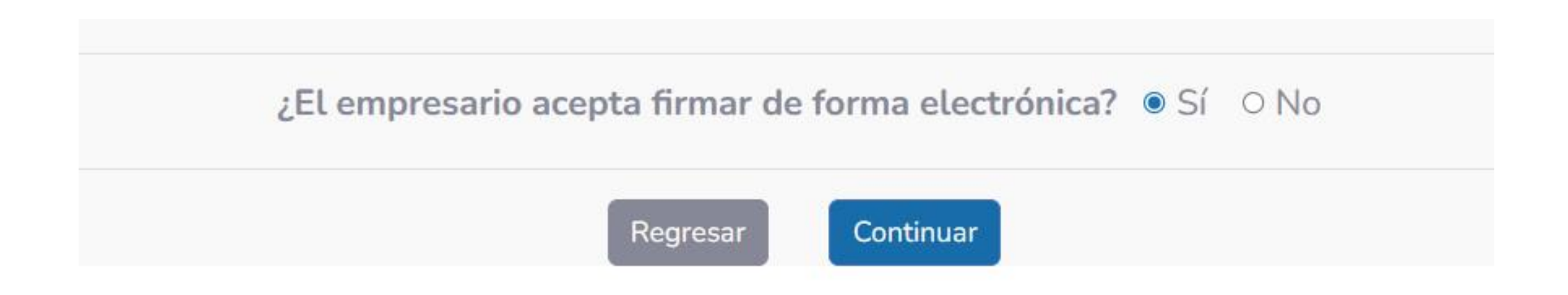

Para guardar los cambios se deberá dar clic en el botón "Continuar".

#### **Detalles del Proyecto**

#### En este apartado se deberán capturar los detalles del proyecto:

| Datos Generales Organismo | Detalles del Proyecto | Alumno(s)         | Profesor(es)                   |                                                      |                                                                                            |                                               |
|---------------------------|-----------------------|-------------------|--------------------------------|------------------------------------------------------|--------------------------------------------------------------------------------------------|-----------------------------------------------|
|                           | D                     | etalles d         | el Proyecto                    |                                                      |                                                                                            |                                               |
| Nombre                    | del Proyecto          |                   |                                | Día                                                  | as y horario de Asiste                                                                     | encia                                         |
| Nombre del Proyecto       | Nombre del Proyecto   |                   |                                | y horario                                            | de Asistencia                                                                              |                                               |
| O                         |                       |                   |                                | Equipo/Materiales                                    |                                                                                            |                                               |
| Escriba el objetivo de si | u proyecto            |                   | Escri<br>prove<br>comp<br>cami | ba el equi<br>ecto. (Ejen<br>putadora,<br>no ejidal, | po o materiales que v<br>nplo: equipo/materiale<br>equipo de medición. In<br>laboratorio). | ra a utilizar en su<br>es:<br>nfraestructura: |
|                           |                       | Activ             |                                |                                                      |                                                                                            | li                                            |
|                           | Escriba las           | s actividades a r | ealizar en su proyec           | to                                                   |                                                                                            |                                               |
|                           | Fases pa              | ara el desa       | rrollo del Pro                 | oyecto                                               |                                                                                            |                                               |
| Nombre de la Fase         |                       |                   |                                |                                                      | Fecha Inicio                                                                               | Fecha Fin                                     |
|                           | _                     |                   |                                |                                                      | dd/mm/aaaa 🕻                                                                               | dd/mm/aaaa (                                  |
|                           | E                     | liminar Fase      | Añadir Fase                    |                                                      |                                                                                            |                                               |
|                           |                       | Regresar          | Continuar                      |                                                      |                                                                                            |                                               |

- Nombre del Proyecto
- Días y horarios de asistencia
- Objetivo
- Equipo/materiales
- Actividades del proyecto
- Fases para el desarrollo del proyecto. Las fechas de las fases del proyecto deberán estar dentro de las del ciclo que se cursa la materia de práctica profesional.
- Se puede agregar el número de fases requeridas para el desarrollo del proyecto seleccionando el botón "Añadir fase"
- Para eliminar una fase seleccionar el botón "Eliminar fase"

Para guardar los cambios se deberá dar clic en el botón "Continuar".

#### Datos del(os) alumno(s)

En este apartado se muestran los datos del(os) alumno(s) que forman parte del proyecto de Práctica Profesional:

|                         | Regi                      | stro de Práctica Profesional                                                                                      |                                                                     |                      |
|-------------------------|---------------------------|----------------------------------------------------------------------------------------------------|---------------------------------------------------------------------|----------------------|
| Datos Generales Organis | smo Detalles del Proyecto | Alumno(s) Profesor(es)                                                                                            |                                                                     |                      |
|                         |                           | Alumno(s                                                                                                    | )                                                                   |                      |
|                         |                           | En caso de que el proyecto sea individual, fa<br>En caso de que sea el proyecto en equipo, favor o<br>Seleccione: | avor de seleccionar 'Continuar'.<br>de seleccionar a sus compañeros |                      |
|                         | Id del Alumno             | Nombre del Alumno                                                                                                 |                                                                     | Acciones<br>Eliminar |
|                         |                           |                                                                                                    |                                                                     |                      |
|                         |                           |                                                                                                    |                                                                     |                      |
|                         |                           |                                                                                                    |                                                                     |                      |
|                         |                           |                                                                                                    |                                                                     |                      |
|                         |                           |                                                                                                    |                                                                     |                      |
|                         |                           | Regresar                                                                                                    | ntinuar                                                             |                      |

- Aparecerán los datos del alumno: ID del Alumno, Nombre del Alumno
- En caso de que el proyecto sea individual se debe seleccionar el botón "Continuar"

Para el caso de los proyectos que se realizarán en equipo, se deberán seleccionar a los compañeros en la siguiente pantalla:

|                    | Registro                      | de Práctic          | a Profe      | esional                         |                                    |                                                                         |
|--------------------|-------------------------------|---------------------|--------------|---------------------------------|------------------------------------|-------------------------------------------------------------------------|
| Datos Generales Or | ganismo Detalles del Proyecto | Alumno(s)           | Profesor(es) |                                 |                                    |                                                                         |
|                    | En cas                        | o de que el pro     | yecto sea    | Alumno(s)<br>a individual, favo | r de seleccionar 'Continuar'.      | Para ingresar a un alumno se puede<br>buscar por su id o por el nombre, |
|                    | Er                            | n caso de que sea e | Seleccion    | en equipo, favor de s<br>e:     | eleccionar a sus compañeros        | posteriormente se debe seleccionar                                      |
|                    |                               |                     | Agregar      | ld del Alumno                   | Nombre del Alumno                  | el botón "Agregar", esta acción se                                      |
|                    | Id del Alumno                 | Nombre              | del /        |                                 |                                    | repetirá dependiendo del número de                                      |
|                    |                               |                     | Agregar      |                                 |                                    |                                                                         |
|                    |                               |                     | Agregar      |                                 |                                    | alumnos que participen en el                                            |
|                    |                               |                     | Agregar      |                                 |                                    | provecto                                                                |
|                    |                               |                     | Agregar      |                                 |                                    |                                                                         |
|                    |                               |                     | Agregar      |                                 |                                    |                                                                         |
|                    |                               |                     | Agregar      |                                 |                                    |                                                                         |
|                    |                               |                     | Agregar      |                                 |                                    |                                                                         |
|                    |                               |                     | Agregar      |                                 |                                    |                                                                         |
|                    |                               |                     | Agregar      |                                 |                                    |                                                                         |
|                    |                               |                     |              |                                 | Ir a: 1 Mostrando: 10 - 1-9 de 9 - |                                                                         |

Para guardar los cambios se deberá dar clic en el botón "Continuar"

Una vez que se hayan agregado los participantes se tendrá la opción de eliminarlos en el botón llamado "Eliminar" excepto a la persona que captura el proyecto

| Registro de Práctica Profesional                                                                                                    |         |                           |           |                    |          |  |
|----------------------------------------------------------------------------------------------------|---------|---------------------------|-----------|--------------------|----------|--|
| Datos Generales                                                                                                    | Organis | smo Detalles del Proyecto | Alumno(s) | Profesor(es)       |          |  |
|                                                                                                    |         |                           |           | Alumno(s)          |          |  |
| En caso de que el proyecto sea individual, favor de seleccionar 'Continuar'.<br>En caso de que sea el proyecto en equipo, favor de seleccionar a sus compañeros<br>Seleccione: |         |                           |           |                    |          |  |
|                                                                                                    | 1       | Id del Alumno             |           | bre del Alumno     | Acciones |  |
|                                                                                                    |         |                           |           |                    | Eliminar |  |
|                                                                                                    |         |                           |           |                    |          |  |
|                                                                                                    |         |                           |           |                    |          |  |
|                                                                                                    |         |                           |           |                    |          |  |
|                                                                                                    |         |                           |           |                    |          |  |
|                                                                                                    |         |                           |           |                    |          |  |
|                                                                                                    |         |                           |           | Regresar Continuar |          |  |

#### Para guardar los cambios se deberá dar clic en el botón "Continuar"

#### **Profesor (es)**

Este apartado muestra los datos del profesor de curso de la materia de práctica profesional en la que se encuentra inscrito el alumno, en caso de que el curso tenga más de un profesor también serán mostrados en este apartado:

| Sistema de Práctica              | s Profesionales |                       |           |              |                              |  |  |
|----------------------------------|-----------------|-----------------------|-----------|--------------|------------------------------|--|--|
| Registro de Práctica Profesional |                 |                       |           |              |                              |  |  |
| Datos Generales                  | Organismo       | Detalles del Proyecto | Alumno(s) | Profesor(es) |                              |  |  |
|                                  |                 |                       |           |              | Profesor(es)                 |  |  |
|                                  |                 |                       |           |              | Profesor(es) de/los curso(s) |  |  |
| Nombre del Profesor              |                 |                       |           |              | Nombre del Curso             |  |  |
|                                  |                 |                       |           |              | Práctica Profesional         |  |  |
|                                  |                 |                       |           |              |                              |  |  |
|                                  |                 |                       |           |              | Regresar Guardar             |  |  |
|                                  |                 |                       |           |              |                              |  |  |
|                                  |                 |                       |           |              |                              |  |  |

Para finalizar con la captura del proyecto se deberá dar clic en el botón "Guardar"

Se mostrará la siguiente pantalla que indica la finalización de la captura del proyecto y se solicita que posteriormente sea firmado tanto por quien captura el proyecto o en su caso como por los compañeros del proyecto

| Sistema de Prácticas Profesionales         |                                                                                                    |  |  |  |  |
|--------------------------------------------|----------------------------------------------------------------------------------------------------|--|--|--|--|
|                                            | Registro de Práctica Profesional                                                                                                    |  |  |  |  |
| Datos Generales Organismo Detalles del Pro | recto Alumno(s) Profesor(es)                                                                                                    |  |  |  |  |
|                                            | Profesor(es)                                                                                                    |  |  |  |  |
|                                            | Finalizar Registro ×                                                                                                    |  |  |  |  |
| Nombre del Protesor                        | Tu proyecto ha sido capturado, aún puede editarlo en caso de modificaciones seleccionando el botón de editar: 款 , sin embargo, al ser firmado y enviado a tu profesor, ya no podrás hacer algún cambio. |  |  |  |  |
|                                            | Cerrar Aceptar                                                                                                    |  |  |  |  |
|                                            |                                                                                                    |  |  |  |  |
|                                            | Regresar Guardar                                                                                                    |  |  |  |  |
|                                            |                                                                                                    |  |  |  |  |
|                                            |                                                                                                    |  |  |  |  |

#### Una vez que se da clic en el botón "Cerrar" se mostrará la siguiente pantalla denominada "Mis proyectos":

| Mis Proyectos        |                    |           |             |                |
|----------------------|--------------------|-----------|-------------|----------------|
|                      |                    |           |             | Nuevo Proyecto |
| Materia              | Ciclo              | Estatus   | Seguimiento | Acciones       |
| Practica Profesional | enero-mayo de 2025 | Capturado | P 5         | چ 😥 🛒          |
|                      |                    |           |             |                |

En el menú "Mis proyectos" se despliega la siguiente información:

- Nombre de la materia de práctica profesional que se encuentra inscrito el alumno.
- Ciclo escolar en el que se encuentra inscrito(a).
- Estatus del proyecto.
- Seguimiento del proyecto.
- Acciones a realizar en el proyecto:
  - Editar proyecto
  - Firmar proyecto
  - Ver proyecto

#### **Firmar el Proyecto**

En la pantalla "Mis proyectos" en el menú de la derecha "Acciones" aparecerá el icono para firmar proyecto, como se muestra a continuación:

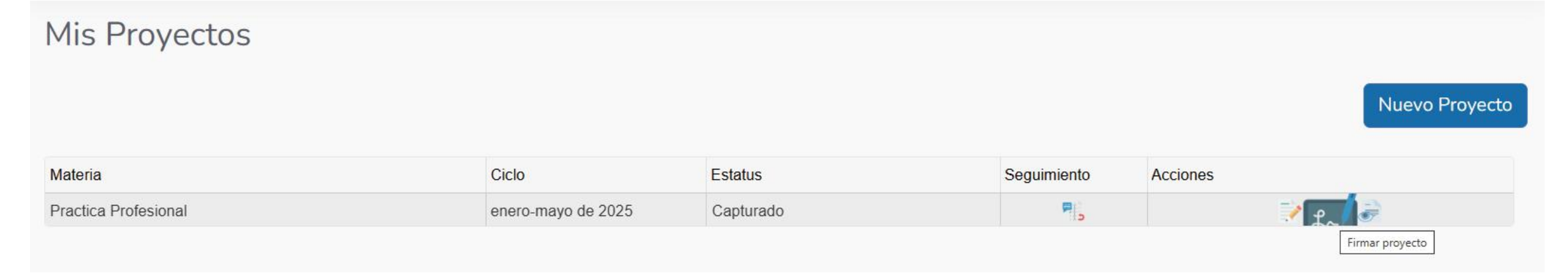

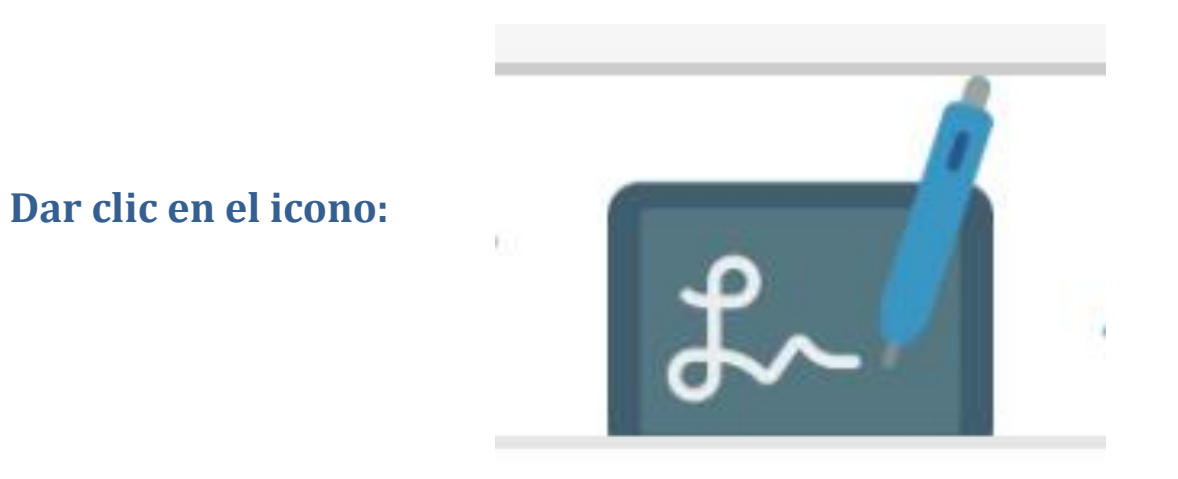

#### Al dar clic en el icono "firmar proyecto" se desplegará el siguiente mensaje (ver ejemplo):

#### Firmar Proyecto

Con esta opción estas firmando electrónicamente para colaborar en el proyecto de práctica profesional "Nombre del proyecto" en el organismo INSTITUTO TECNOLÓGICO DE SONORA . El proyecto se enviará a revisión con tu profesor de curso una vez que todos los integrantes del equipo hayan firmado, en caso de que el proyecto sea individual se enviará a revisión automáticamente.

Acepto firmar el registro de proyecto y convenio especifico

Nota: En caso de ajustes posteriores no es necesario volver a firmar. Aceptar

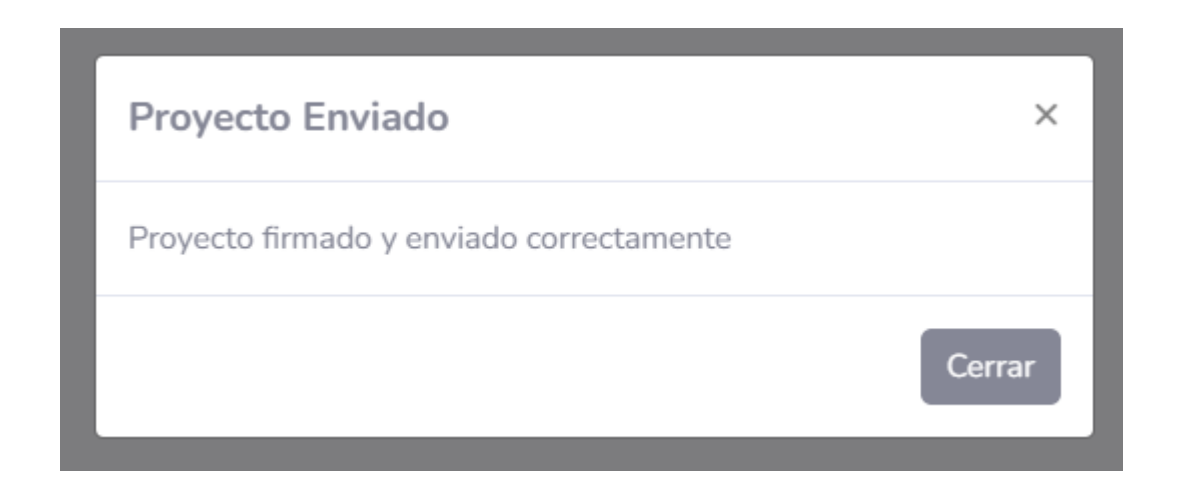

Para firmar el registro de convenio proyecto V seleccionar la casilla que indica "Acepto firmar el de registro provecto V convenio especifico"

X

Cerrar

Para continuar se deberá dar clic en el botón "Aceptar". Posteriormente dar clic en el botón "Cerrar"

Nota: una vez que el proyecto haya sido firmado por la persona que captura y en dado caso compañeros de proyecto, ya no podrá ser editado.

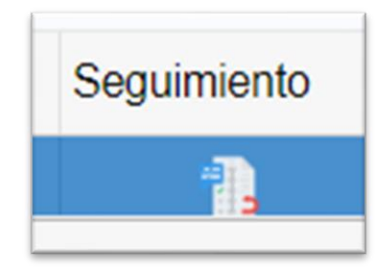

Cuando se da clic en el botón "Seguimiento" que aparece en la pantalla "Mis proyectos" se habilita la pantalla que muestra las fases por las que pasan las firmas de los actores del proyecto de práctica profesional

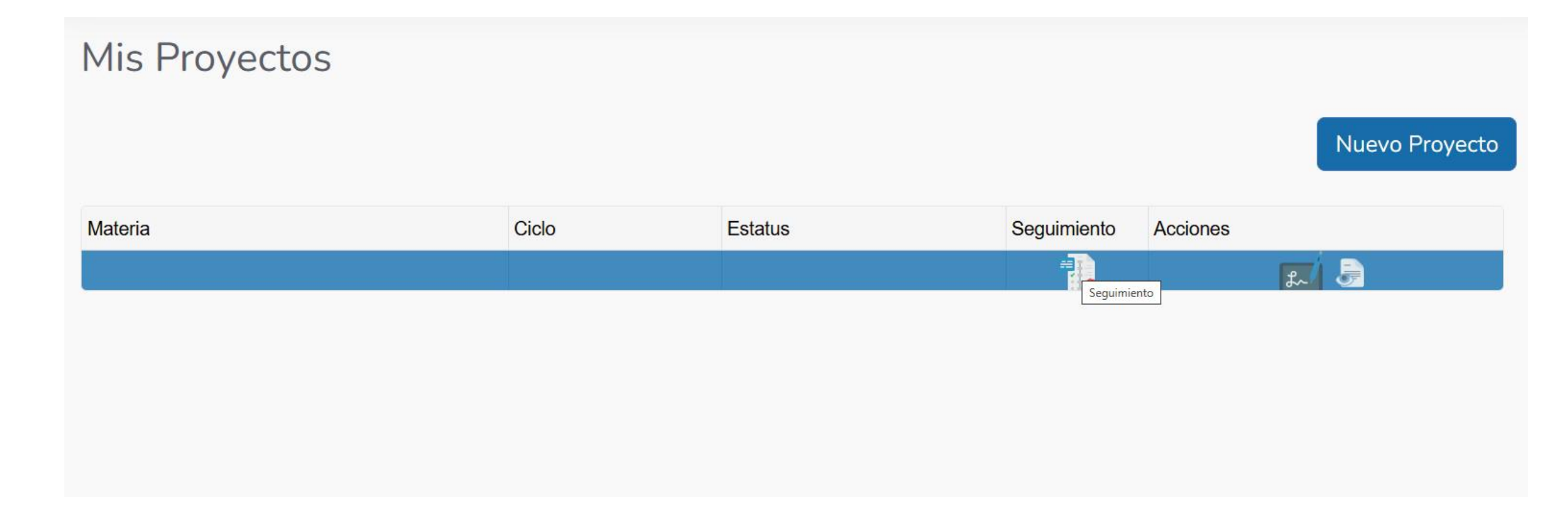

**Alumno.** Cuando se selecciona esta pestaña se puede visualizar que acciones hay pendientes en la captura del proyecto por parte del alumno, pudiendo ser cualquiera de los indicados en el semáforo:

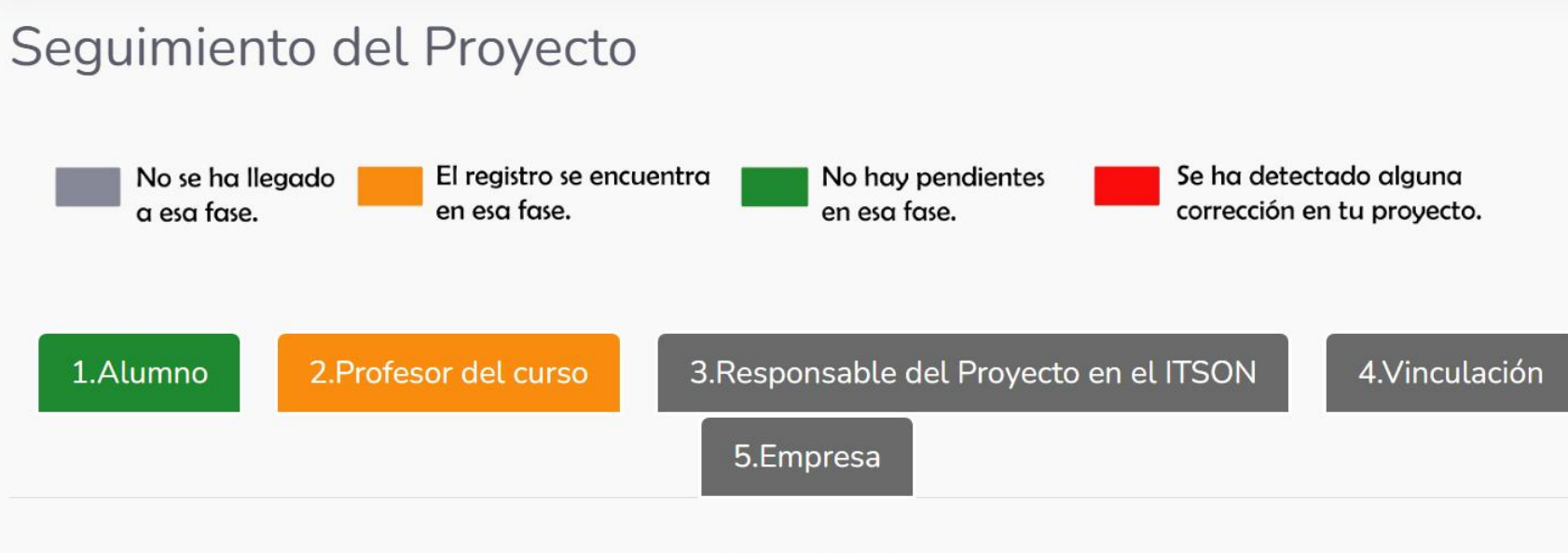

### Alumno

No hay pendientes de parte del alumno. Para continuar con el seguimiento del proyecto vea la Pestaña Naranja.

- **Gris:** indica que no se ha llegado a la fase.
- Naranja: el registro se encuentra en esta fase.
- Verde: no hay pendientes en esta fase cuando se selecciona esta pestaña se puede visualizar que acciones tiene pendientes el alumno, pudiendo ser cualquiera de los indicados en el semáforo.
- **Rojo:** se ha detectado una corrección en tu proyecto.

Profesor. Cuando se selecciona esta pestaña se puede visualizar que acciones hay pendientes en la revisión del profesor, pudiendo ser cualquiera de los indicados en el semáforo:

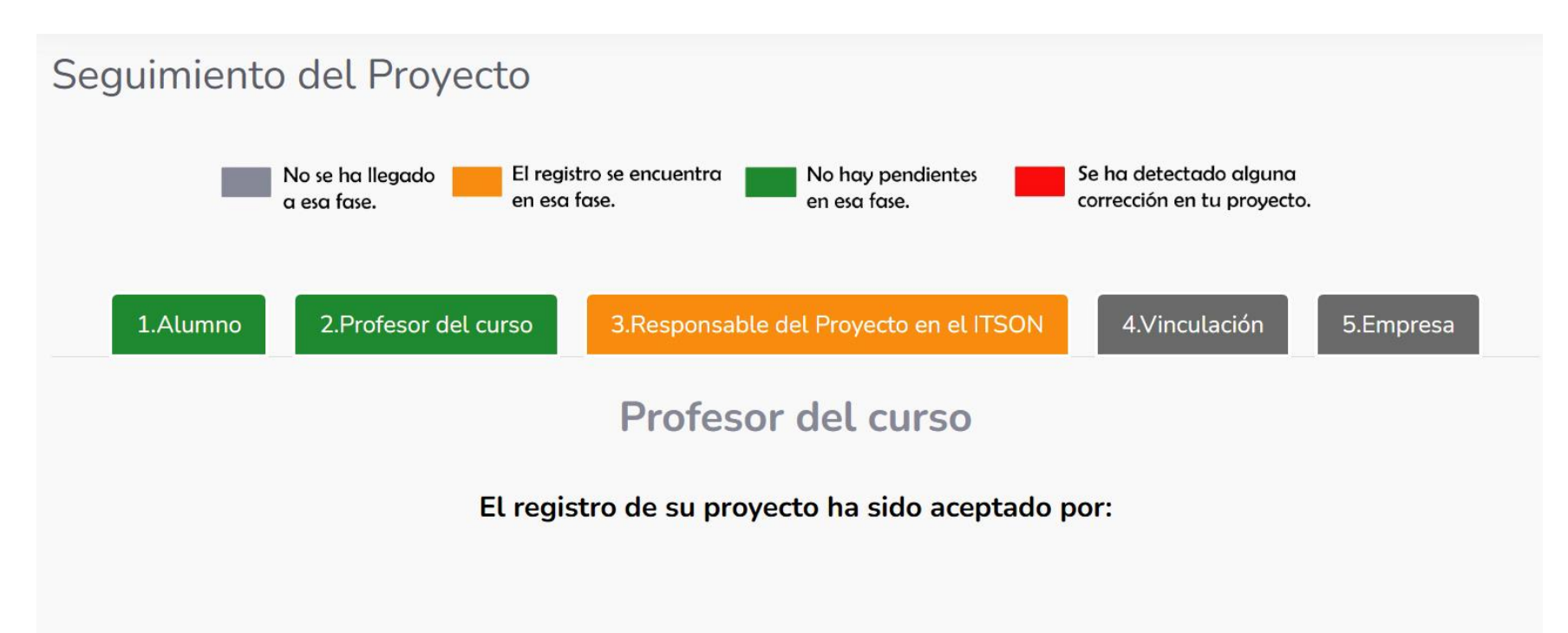

- **Gris:** indica que no se ha llegado a la fase.
- Naranja: el registro se encuentra en esta fase.
- Verde: no hay pendientes en esta fase cuando se selecciona esta pestaña se puede visualizar que acciones tiene pendientes el alumno, pudiendo ser cualquiera de los indicados en el semáforo.
- **Rojo:** se ha detectado una corrección en tu proyecto.

Responsable de proyecto en el ITSON. Cuando se selecciona esta pestaña se puede visualizar que acciones hay pendientes en la revisión del responsable del proyecto en el ITSON, pudiendo ser cualquiera de los indicados en el semáforo:

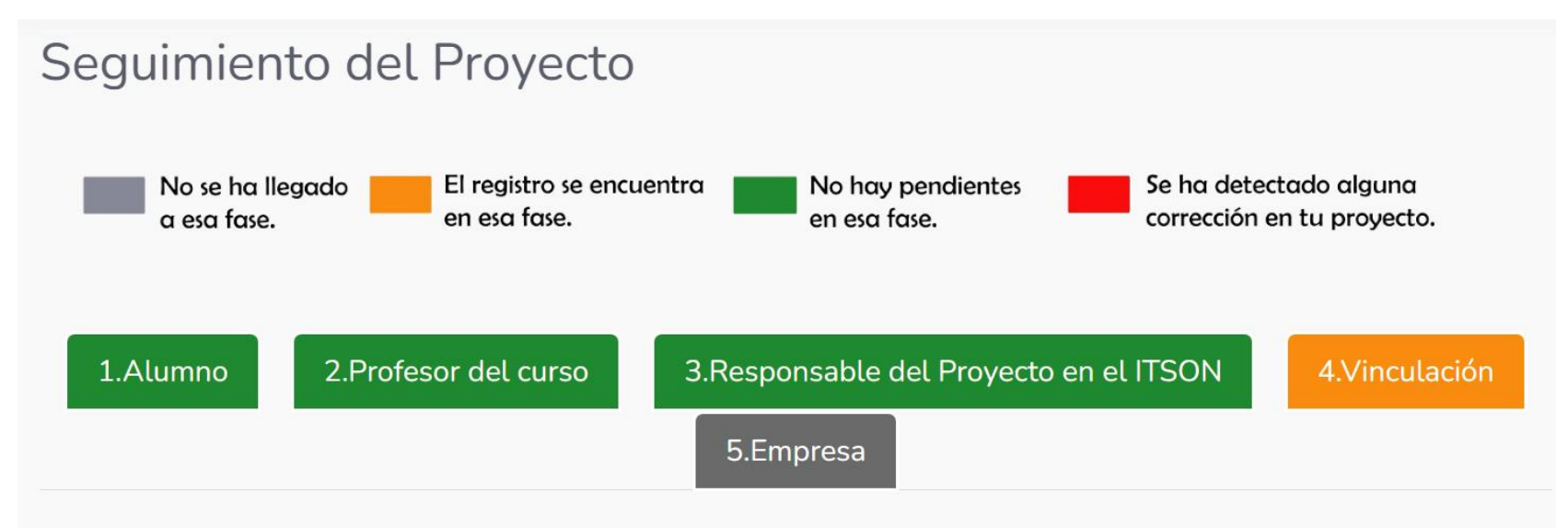

### Responsable del Proyecto en el ITSON

El registro de tu proyecto ha sido aceptado por:

Los colaboradores del proyecto son:

- **Gris:** indica que no se ha llegado a la fase.
- Naranja: el registro se encuentra en esta fase.
- Verde: no hay pendientes en esta fase cuando se selecciona esta pestaña se puede visualizar que acciones tiene pendientes el alumno, pudiendo ser cualquiera de los indicados en el semáforo.
- **Rojo:** se ha detectado una corrección en tu proyecto.

**Vinculación.** Cuando se selecciona esta pestaña se puede visualizar que acciones hay pendientes en la revisión del Departamento de Vinculación, pudiendo ser cualquiera de los indicados en el semáforo:

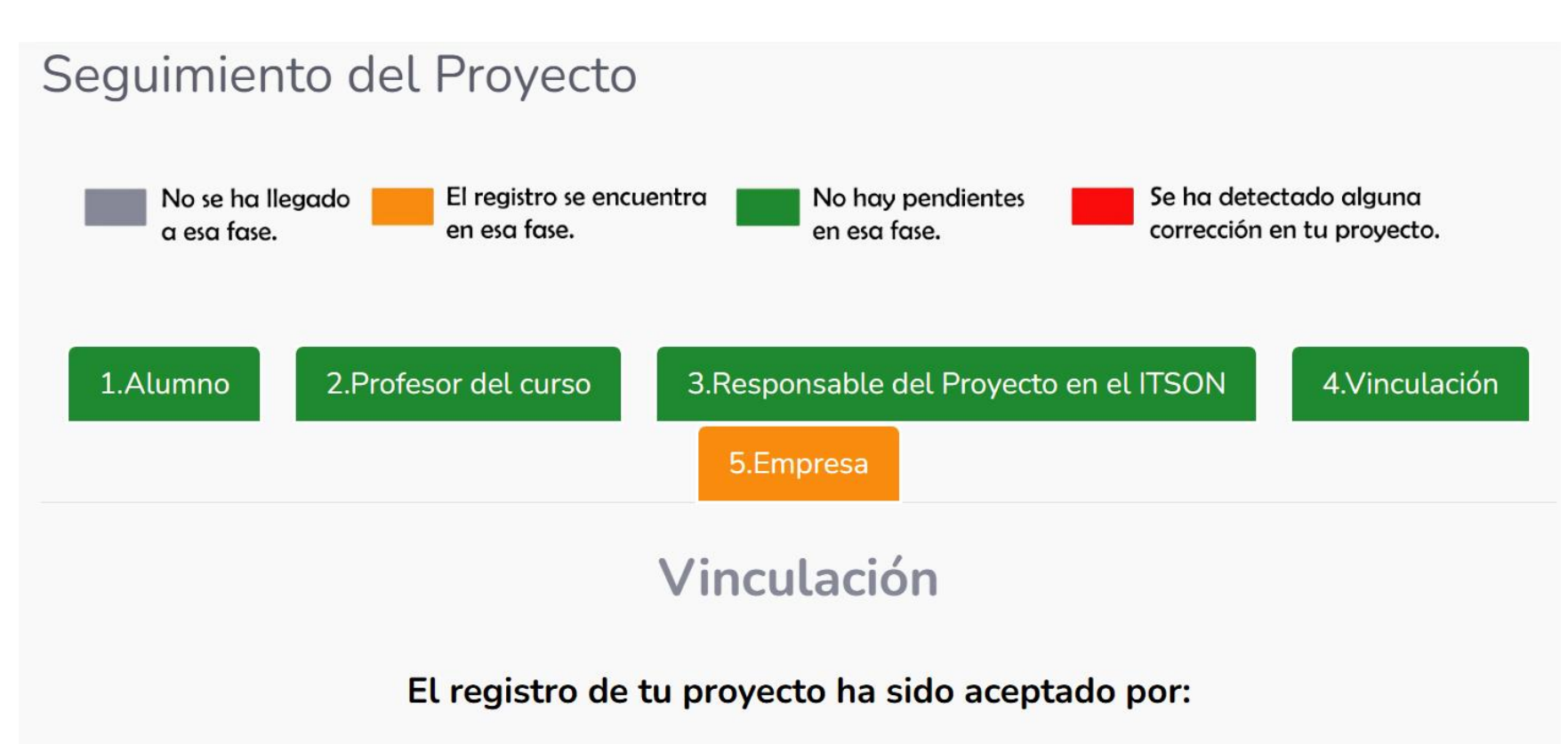

- **Gris:** indica que no se ha llegado a la fase.
- Naranja: el registro se encuentra en esta fase.
- Verde: no hay pendientes en esta fase cuando se selecciona esta pestaña se puede visualizar que acciones tiene pendientes el alumno, pudiendo ser cualquiera de los indicados en el semáforo.
- **Rojo:** se ha detectado una corrección en tu proyecto.

**Empresa.** Cuando se llega a esta pestaña se puede visualizar que acciones hay pendientes en la revisión por parte de la empresa u organismo, dependiendo si la firma es electrónica o autógrafa se mostraran pantallas diferentes en "Empresa", de forma electrónica solo se mostrará que se necesita la revisión del empresario mientras como autógrafa te pedirá que subas 2 archivos que se muestran en el siguiente punto de acciones.

En caso de que la forma de firma por el responsable del proyecto en el organismo/empresa sea electrónica, se mostrará la siguiente pantalla:

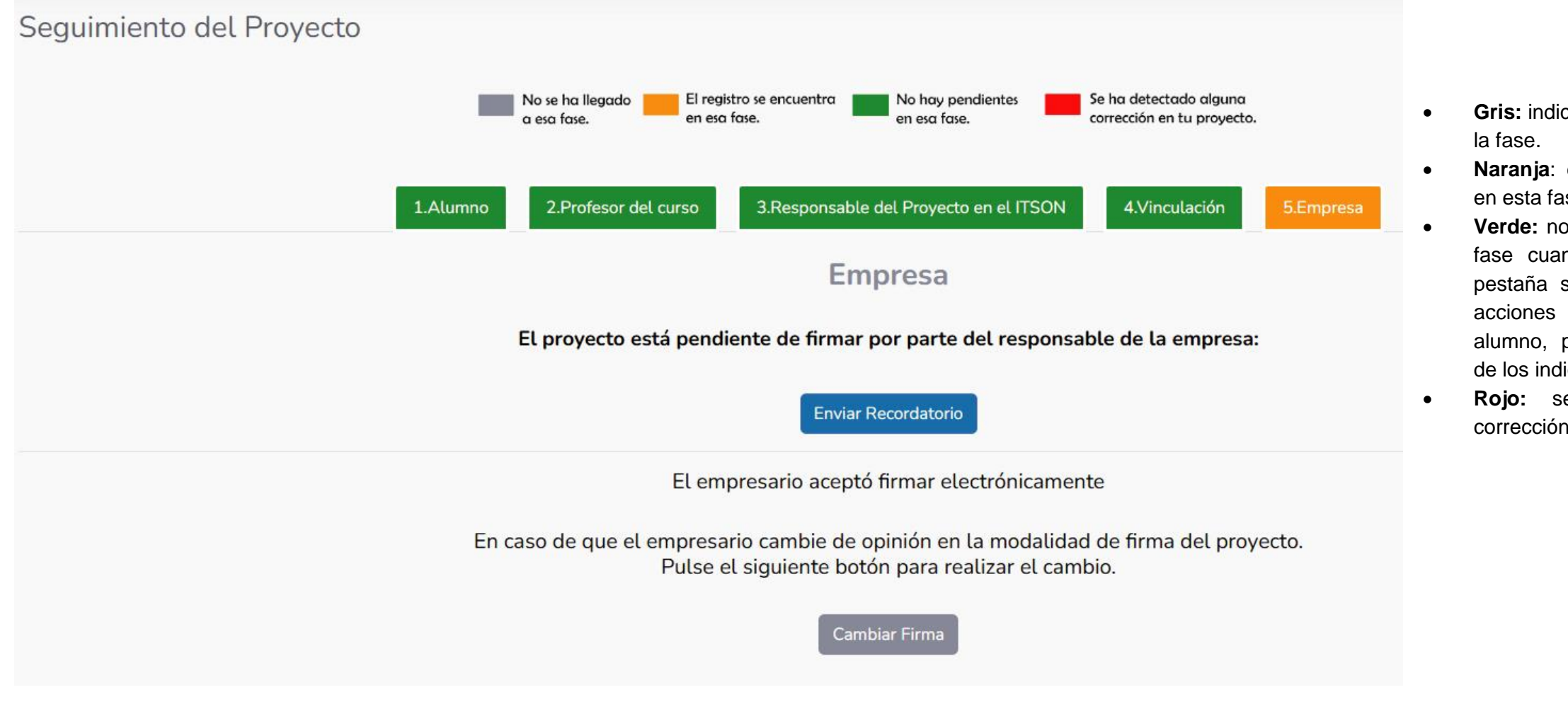

- **Gris:** indica que no se ha llegado a la fase.
- Naranja: el registro se encuentra en esta fase.
- Verde: no hay pendientes en esta fase cuando se selecciona esta pestaña se puede visualizar que acciones tiene pendientes el alumno, pudiendo ser cualquiera de los indicados en el semáforo.
- Rojo: se ha detectado una corrección en tu proyecto.

En caso de que la forma de firma por el responsable del proyecto en el organismo/empresa sea de manera física (autógrafa), se mostrará la siguiente pantalla:

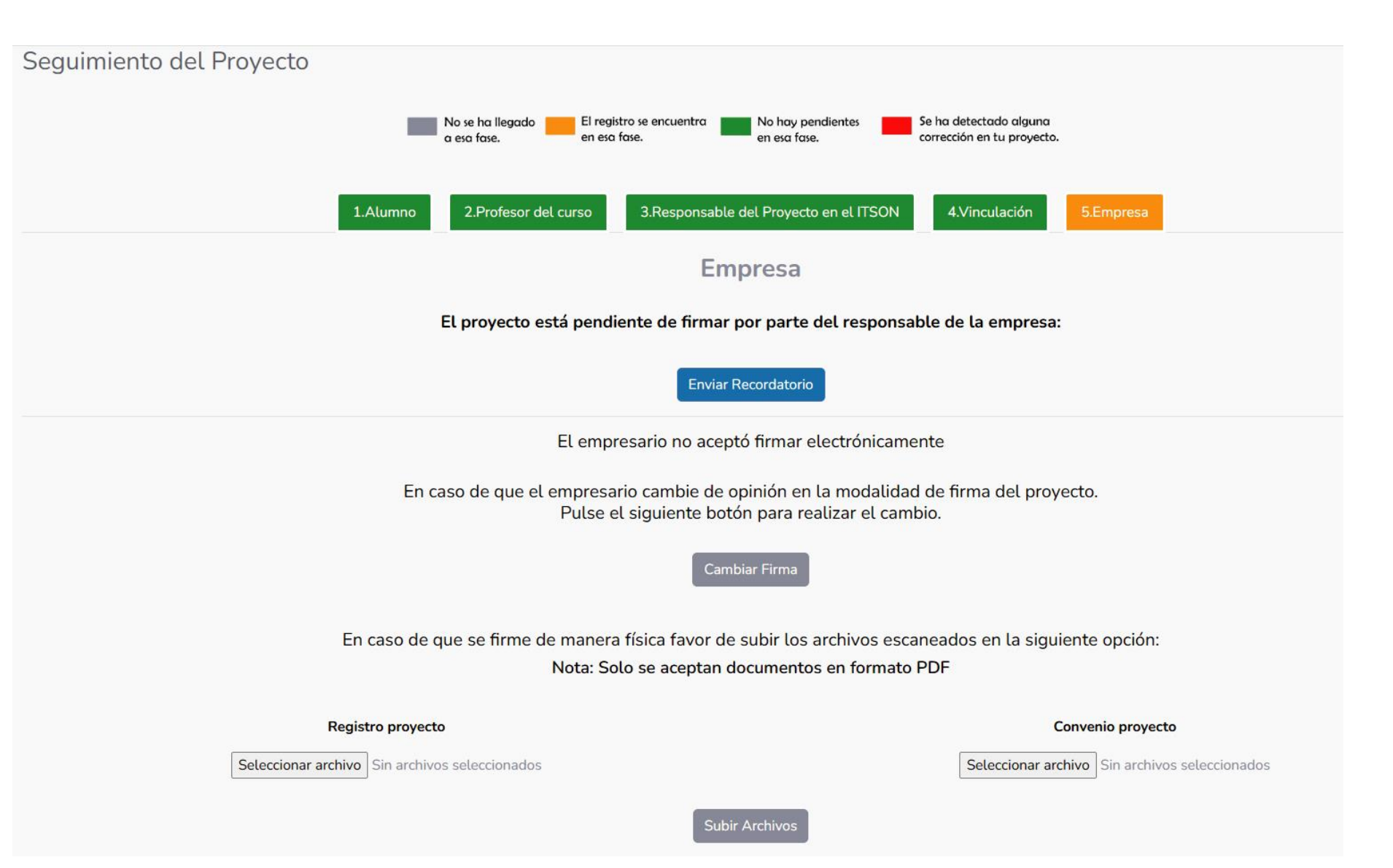

- **Gris:** indica que no se ha llegado a la fase.
- **Naranja**: el registro se encuentra en esta fase.
- Verde: no hay pendientes en esta fase cuando se selecciona esta pestaña se puede visualizar que acciones tiene pendientes el alumno, pudiendo ser cualquiera de los indicados en el semáforo.
- **Rojo:** se ha detectado una corrección en tu proyecto.

**Nota:** En esta pestaña el alumno puede cambiar la forma en que va a firmar el responsable del proyecto en el organismo/empresa, indicándola en la siguiente pantalla:

Dar clic en el botón "Cambiar firma"

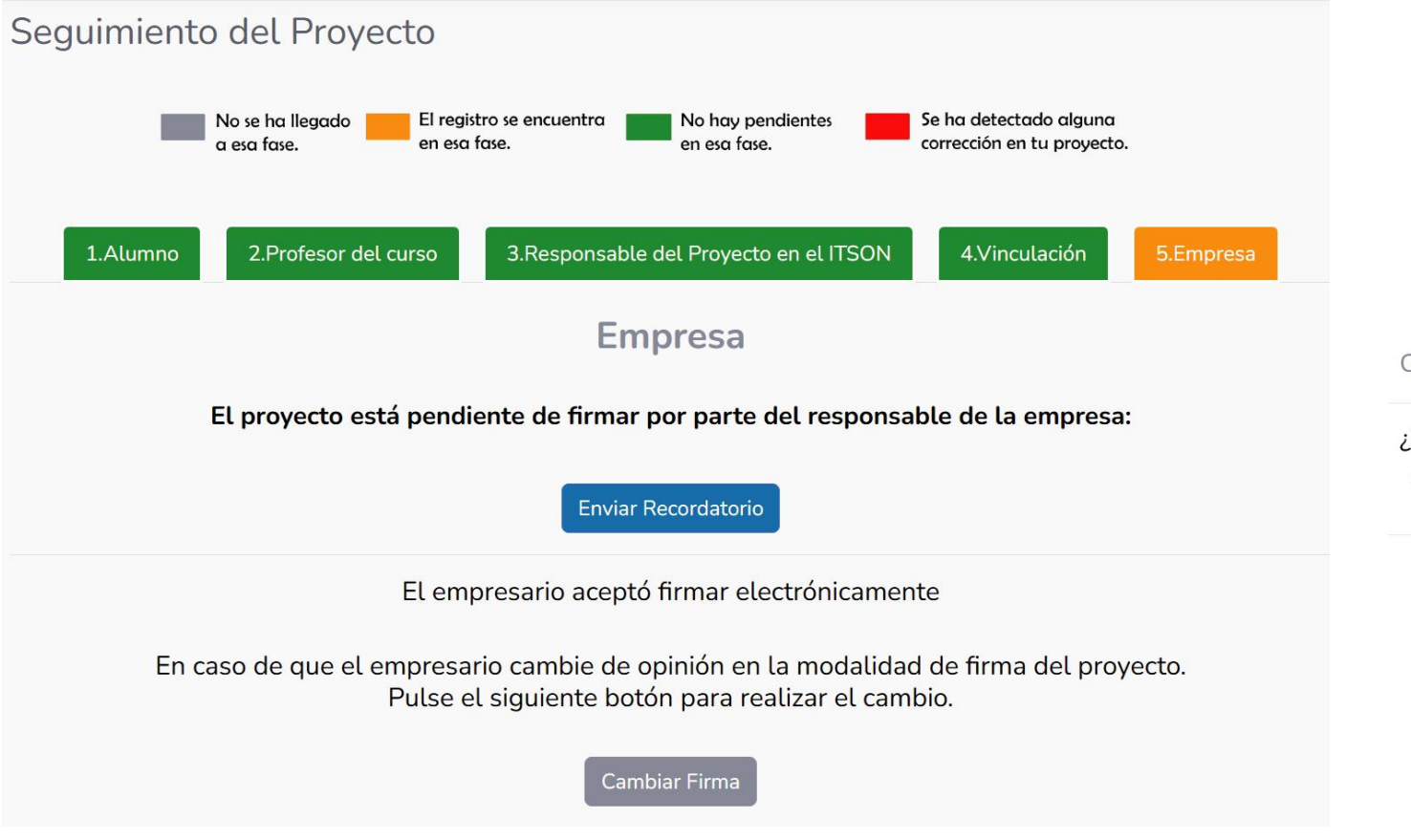

Posteriormente indicar la forma de firma por la que se desea cambiar

Cambiar Firma del Proyecto

¿El empresario acepta firmar electrónicamente? ○ Si ● No

Aceptar Cerrar

X

Para continuar, dar clic en el botón "Aceptar"

Aparecerá la siguiente pantalla, donde se subirán los archivos registro de proyecto y convenio especifico mismos que se podrán descargar en la pantalla "mis proyectos" en el apartado "acciones" (ver página 32), los archivos se deberán subir una vez que sean firmados por el responsable del proyecto en el organismo/empresa

| Seguimiento del Proyecto                                                                                                    |                                                |  |  |  |  |  |
|----------------------------------------------------------------------------------------------------|------------------------------------------------|--|--|--|--|--|
| No se ha llegado a esa fase.<br>El registro se encuentra en esa fase.<br>No hay pendientes en esa fase.                                                    | detectado alguna<br>cción en tu proyecto.      |  |  |  |  |  |
| 1.Alumno 2.Profesor del curso 3.Responsable del Proyecto en el ITSON                                                                                       | 4.Vinculación 5.Empresa                        |  |  |  |  |  |
| Empresa                                                                                                    |                                                |  |  |  |  |  |
| El proyecto está pendiente de firmar por parte del responsable o                                                                                           | de la empresa:                                 |  |  |  |  |  |
| Enviar Recordatorio                                                                                                    |                                                |  |  |  |  |  |
| El empresario no aceptó firmar electrónicamente                                                                                                    |                                                |  |  |  |  |  |
| En caso de que el empresario cambie de opinión en la modalidad de firma del proyecto.<br>Pulse el siguiente botón para realizar el cambio.                 |                                                |  |  |  |  |  |
| Cambiar Firma                                                                                                    |                                                |  |  |  |  |  |
| En caso de que se firme de manera física favor de subir los archivos escaneados en la siguiente opción:<br>Nota: Solo se aceptan documentos en formato PDF |                                                |  |  |  |  |  |
| Registro proyecto                                                                                                    | Convenio proyecto                              |  |  |  |  |  |
| Seleccionar archivo Sin archivos seleccionados                                                                                                    | Seleccionar archivo Sin archivos seleccionados |  |  |  |  |  |
| Subir Archivos                                                                                                    |                                                |  |  |  |  |  |

Acciones. El alumno a su vez puede consultar las siguientes acciones habilitadas en la parte derecha de esta pantalla.

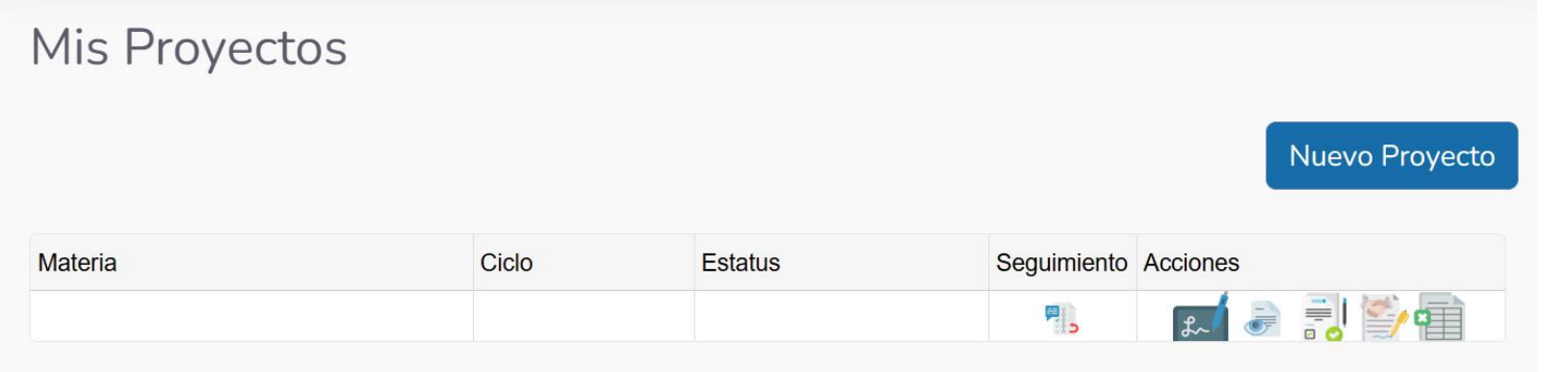

Registro de Proyecto: formato impreso de registro de proyecto.
Convenio Especifico: formato impreso de registro de convenio.
Bitácora: bitácora de registro de entrada, salida, acciones realizadas en la empresa u organismo.

Nota: Es importante que esta bitácora sea llenada ya que se requerirá al momento de realizar la terminación del proyecto de prácticas profesionales en el sistema. En caso de que el proyecto sea firmado de autógrafa se tendrá que descargar el registro de proyecto y el convenio especifico para subirlos para el proceso de revisión Una vez que el proyecto sea aceptado por la empresa, aparecerá una pantalla como la siguiente donde se mostrará el periodo para ingresar de nuevo al sistema para capturar la terminación del proyecto

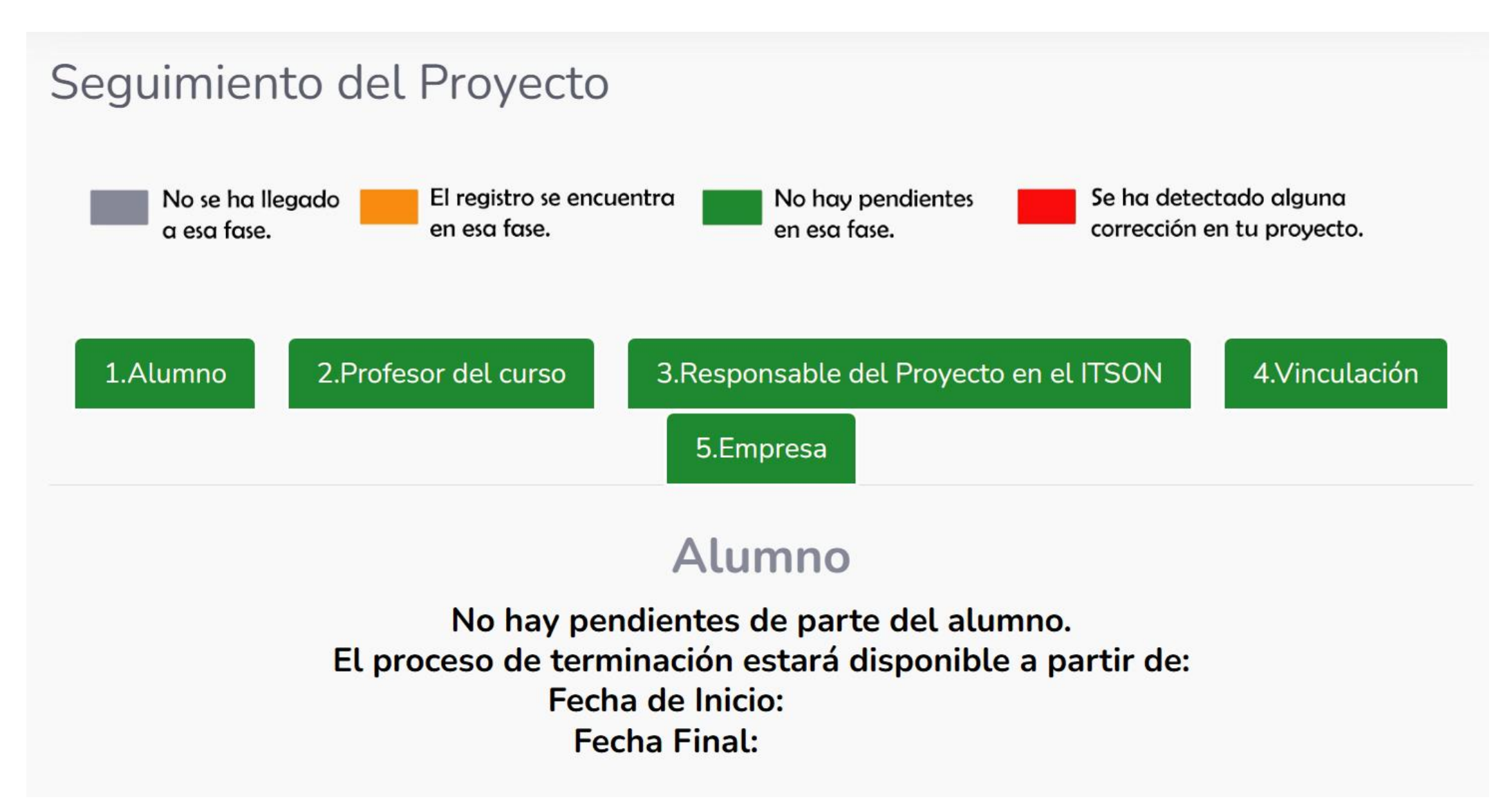